## NÁVOD PRO VSTUP DO PORTÁLU PARTNERS INVESTIČNÍ SPOLEČNOSTI (PIS)

Po uzavření Rámcové smlouvy a jejím zanesení do systému Partners investiční společnosti obdržíte na mail, který jste uvedli do Rámcové smlouvy, žádost o ověření jednoho údaje ze smlouvy. Tento postup slouží k ověření správnosti Vaší emailové adresy a vyvarování se situace, kdy pošleme Vaše přístupové údaje na adresu chybnou. Jakmile je Váš emailový kontakt ověřen a uskutečníte první investici do fondů PIS, obdržíte prvotní heslo do klientského systému "MOJE INVESTICE".

## Vstup do portálu PIS

Pro přístup do portálu máte na výběr dvě cesty. První cesta je kliknutí na tlačítko **"MOJE INVESTICE"** v pravém horním rohu webových stránek www.partnersis.cz (viz červený rámeček na obrázku).

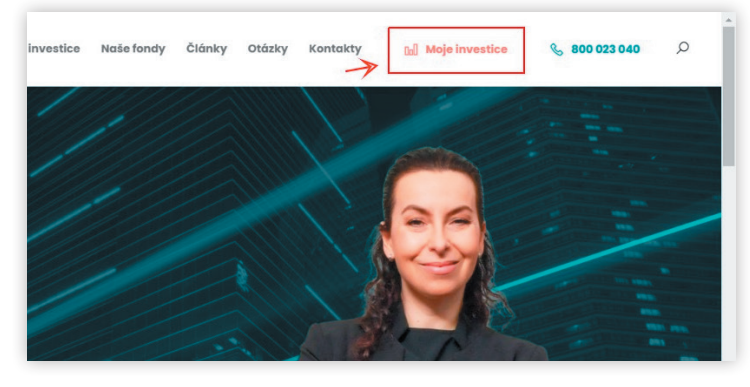

Druhou variantou je zadání adresy (URL) <u>https://online.partnersis.cz/jt/login\_bez\_certifikatu</u> do webového prohlížeče.

Obě cesty Vás nasměrují na přihlašovací formulář.

Klientské číslo reprezentuje číslo Vámi uzavřené **Rámcové smlouvy**. Heslo Vám bylo zasláno na registrovaný a ověřený email.

| Pomocí klientského čísla:                 |                    |
|-------------------------------------------|--------------------|
| a hesla:                                  | PŘIHLÁSIT SE       |
| Pomocí <u>certifikátu</u> .               |                    |
| Jednoduchý návod, jak se dostanete ke své | ému elektronickému |

Po úspěšném prvotním přihlášení budete systémem vyzváni ke změně přístupového hesla. Nové heslo musí splňovat tyto **bezpečnostní požadavky**:

- Musí mít minimálně osm znaků,
- musí obsahovat alespoň jedno velké a jedno malé písmeno,
- musí obsahovat alespoň jednu číslici a alespoň jeden speciální znak z těchto znaků: @% \_ .

Po úspěšném přihlášení do online portálu Partners investiční společnosti Vás přivítá následující rozcestník Vašich osobních transakcí.

| €¢ P                                                          | artners l                                                                                                    | nve                              |                                                      |                                                      |                                                                    |                                                          |                                           |                                                |                              |
|---------------------------------------------------------------|----------------------------------------------------------------------------------------------------|----------------------------------|------------------------------------------------------|------------------------------------------------------|--------------------------------------------------------------------|----------------------------------------------------------|-------------------------------------------|------------------------------------------------|------------------------------|
| LOUVY V                                                       | ÝPISY KLIENTA                                                                                                    |                                  |                                                      |                                                      |                                                                    |                                                          |                                           |                                                |                              |
| AJETKO                                                        | VÝ ÚČET                                                                                                    |                                  |                                                      |                                                      |                                                                    |                                                          |                                           | RC 7 IC:                                       |                              |
| EHLED INVE                                                    | STIC DO FONDŮ (zobrazeno p                                                                                             | Operace                          | transakci)<br>Datum autorizace                       | Datum realizace                                      | Datum převodu do evidence                                          | Čístka                                                   | Privet                                    | Hodoota CP                                     | Poolatek                     |
| 600000106                                                     | Partners Universe 6                                                                                                    | NÁKUP                            | 19.03.2021                                           | 23.03.2021                                           | 23.03.2021                                                         | 20 000.00                                                | 17 225                                    | 1,1611                                         | 0.05                         |
| 600000106                                                     | Partners Dividend Selection                                                                                            | NÁKUP                            | 16.03.2021                                           | 18.03.2021                                           | 18.03.2021                                                         | 2 000,00                                                 | 1 850                                     | 1,0805                                         | 1.08                         |
| 600000106                                                     | Partners 7 Stars                                                                                                    | NÁKUP                            | 08.03.2021                                           | 10.03.2021                                           | 10.03.2021                                                         | 4 000,00                                                 | 3 095                                     | 1,2921                                         | 0.95                         |
| 600000106                                                     | Partners Dividend Selection                                                                                            | NÁKUP                            | 16.02.2021                                           | 18.02.2021                                           | 18.02.2021                                                         | 2 000,00                                                 | 1 888                                     | 1,0588                                         | 0.99                         |
|                                                               |                                                                                                    | and the same                     | 08.02.2024                                           | 10.02.2024                                           |                                                                    |                                                          |                                           |                                                | 1.12                         |
| 600000106                                                     | Partners 7 Stars                                                                                                    | NAKUP                            | 00.02.2021                                           | 10.02.2021                                           | 10.02.2021                                                         | 4 000,00                                                 | 3 111                                     | 1,2854                                         | 1116                         |
| 600000106<br>600000106                                        | Partners 7 Stars<br>Partners Dividend Selection                                                                        | NÁKUP                            | 18.01.2021                                           | 20.01.2021                                           | 20.01.2021                                                         | 2 000,00                                                 | 3 111                                     | 1,2854                                         | 0.99                         |
| 600000106<br>6000000106<br>6000000106                         | Partners 7 Stars<br>Partners Dividend Selection<br>Partners 7 Stars                                                    | NÁKUP<br>NÁKUP                   | 18.01.2021<br>08.01.2021                             | 20.01.2021<br>12.01.2021                             | 20.01.2021                                                         | 2 000,00<br>4 000,00                                     | 3 111<br>1 906<br>3 142                   | 1,2854<br>1,0488<br>1,2729                     | 0.99                         |
| 600000106<br>600000106<br>600000106<br>600000106              | Partners 7 Stars<br>Partners Dividend Selection<br>Partners 7 Stars<br>Partners Dividend Selection                     | NÁKUP<br>NÁKUP<br>NÁKUP          | 18.01.2021<br>08.01.2021<br>16.12.2020               | 20.01.2021<br>12.01.2021<br>18.12.2020               | 10.02.2021<br>20.01.2021<br>12.01.2021<br>18.12.2020               | 2 000,00<br>2 000,00<br>4 000,00<br>2 000,00             | 3 111<br>1 906<br>3 142<br>2 020          | 1,2854<br>1,0488<br>1,2729<br>0,9897           | 0.99                         |
| 600000106<br>600000106<br>600000106<br>600000106<br>600000106 | Partners 7 Stars<br>Partners Dividend Selection<br>Partners 7 Stars<br>Partners Dividend Selection<br>Partners 7 Stars | NÁKUP<br>NÁKUP<br>NÁKUP<br>NÁKUP | 18.01.2021<br>08.01.2021<br>16.12.2020<br>08.12.2020 | 20.01.2021<br>12.01.2021<br>18.12.2020<br>10.12.2020 | 10.02.2021<br>20.01.2021<br>12.01.2021<br>18.12.2020<br>10.12.2020 | 2 000,00<br>2 000,00<br>4 000,00<br>2 000,00<br>4 000,00 | 3 111<br>1 906<br>3 142<br>2 020<br>3 200 | 1,2854<br>1,0488<br>1,2729<br>0,9897<br>1,2497 | 0.99<br>0.55<br>0.81<br>0.96 |

Rozcestník obsahuje dvě záložky:

- Smlouvy
- Výpisy klienta

V záložce SMLOUVY naleznete následující informace:

Přehled investic do fondů, který obsahuje seznam Vašich investic do podílových listů příslušného fondu.

Výpis účtu klienta, který reprezentuje posledních deset transakcí ve Vašem portfoliu.

Tabulku s grafem **Vývoj kurzu**, která zachycuje vývoj ceny podílového listu příslušného fondu v čase.

Poslední oddíl obsahuje **Kontakty a informační služby**, kde je možná kontrola nebo změna nastavení komunikačních prostředků. Zde si rovněž můžete změnit heslo.

Ve druhé záložce VÝPISY KLIENTA je možné si vygenerovat a vytisknout Stavový a **Změnový výpis** a Výpis z registru k libovolnému datu či rozmezí dat.

| Ç           | Partners Invest                                 |                      |  |
|-------------|-------------------------------------------------|----------------------|--|
| SMLOUVY     | VÝPISY KLIENTA                                  |                      |  |
| STAVO       | Stavový výpis<br>Změnový výpis<br>Výpis registu |                      |  |
| Fond:       | ~                                               | K datu: 💙. 💙. 2021 🗸 |  |
| Stavový výp | ois                                             |                      |  |

Pokud zapomenete heslo do aplikace, stačí poslat žádost o obnovu hesla z registrovaného mailu na universe@partners.cz

## Pravidla bezpečnosti

Pokud máte podezření na odtajnění zaslaných hesel např.: napadení emailové schránky, kontaktujte neprodleně zákaznickou linku 800 023 040 s žádostí o přidělení nového hesla. Heslo pečlivě uschovejte a nezpřístupňujte třetím osobám. Dbejte zásad bezpečného užívání internetu a provádějte pravidelnou obměnu hesla pro přístup do internetové aplikace. V případě zneužití hesla neoprávněnou osobou neodpovídá Partners investiční společnost, a.s., za vzniklou škodu.

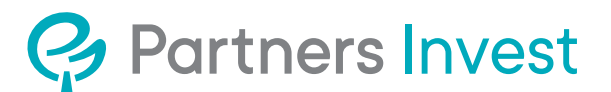

## www.partnersis.cz